# GP-4G01 接続ガイド

| 1 | 接続構成   | 2 |
|---|--------|---|
| 2 | 対応ドライバ | 3 |
| 3 | 通信設定   | 4 |
| 4 | 設定項目   | 6 |
| 5 | 結線図    | 8 |

# 1 接続構成

表示器と接続機器をシリアル接続しているシステムに GP-4G01 を割り込ませることで、既存のプログラムを変更することなく、接続機器のデータを取得できます。取得したデータはパソコンでのデータ収集や表示が可能になります。

MEMO • GP-4G01 には COM2 ポートがありません。マニュアルやメッセージで記載されてい る「COM2 ポート」は「HMI ポート」に読み替えてください。

GP-4G01には2つの動作モードがあります。

ゲートウェイモードが ON の場合
 GP-4G01 を中継して表示器と接続機器を接続します。

**MEMO** • GP-4G01 は表示器と1台目の接続機器の間に追加してください。

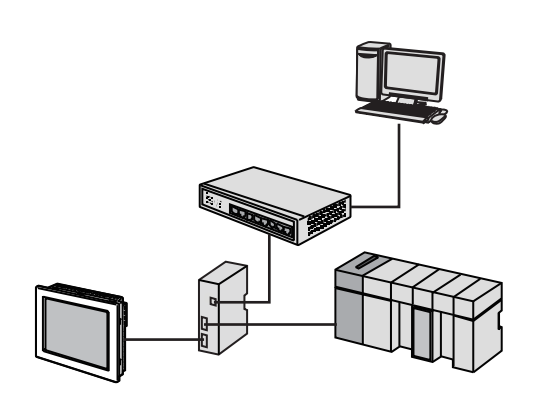

ゲートウェイモードが OFF の場合
 GP-4G01 を表示器として使用します。使用できるシリアルポートは COM1 のみです。

MEMO ・ GP-4G01 のデータを確認するには GP-Viewer EX などのソフトウェアが必要です。

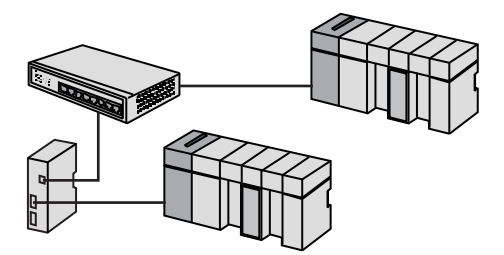

# 2 対応ドライバ

GP-4G01のゲートウェイモードに対応するドライバは次のとおりです。 GP-4G01と接続機器を接続するケーブルや通信設定については対応ドライバの機器接続マニュアルを 参照してください。

| メーカー                 | ドライバ                        |  |
|----------------------|-----------------------------|--|
| ファナック株式会社            | Power Mate シリーズ             |  |
| 富士電機株式会社             | MICREX-SX シリーズ SIO          |  |
| 株式会社日立製作所            | S10 シリーズ SIO                |  |
| ***                  | KV シリーズ CPU 直結              |  |
| 株式会社キーエンス            | KV-700/1000/3000/5000CPU 直結 |  |
|                      | A シリーズ CPU 直結               |  |
|                      | A シリーズ計算機リンク                |  |
|                      | Q シリーズ CPU 直結               |  |
| 三菱電機株式会社             | Q/QnA シリアルコミュニケーション         |  |
|                      | QnA シリーズ CPU 直結             |  |
|                      | FX シリーズ CPU 直結              |  |
|                      | FX シリーズ計算機リンク               |  |
| Modbus-IDA           | 汎用 MODBUS SIO マスタ           |  |
| + / D \. # + A \     | C/CV シリーズ上位リンク              |  |
| オムロン株式会社             | CS/CJ シリーズ上位リンク             |  |
| パナソニックデバイス SUNX 株式会社 | FP シリーズコンピュータリンク SIO        |  |
| Siemens AG           | SIMATIC S5 3964(R)          |  |
| Siemens AG           | SIMATIC S7 3964(R)/RK512    |  |
| 東芝機械株式会社             | TC シリーズ (TCmini/TC200)      |  |
| 横河電機株式会社             | パソコンリンク SIO                 |  |
| 株式会社安川電機             | MEMOBUS SIO                 |  |

 MEMO
 ゲートウェイモードが ON の場合、次の機能は使用できません。 システムデータエリア パススルー機能 シリアルマルチリンク Ether マルチリンクのスレーブ表示器
 ゲートウェイモードが OFF の場合、GP4000 シリーズで対応するドライバが使用で きます。

# 3 通信設定

GP-4G01 をゲートウェイモードで使用するには GP-4G01 本体および GP-Pro EX の通信設定を既存シ ステムと一致させる必要があります。

既存システムの設定内容は表示器のオフラインモードや画面作成ソフトウェアの通信設定で確認して ください。詳細は表示器のマニュアルを参照してください。

### GP-4G01 本体の通信設定

• 通信方式

既存システムの通信方式に合わせて本体前面のRS-232C/RS-422切り替えスイッチを設定します。

• IP アドレス 本体の IP アドレスは WebConfig で設定します。ブラウザで GP-4G01 にアクセスしてください。

### GP-Pro EX の通信設定

既存システムに合わせて通信設定を行います。機器別設定は使用している接続機器に合わせて設定し てください。機器別設定の詳細は機器接続マニュアルを参照してください。

• ゲートウェイモードが ON の場合

[ゲートウェイモードを使用する]にチェックを付け、通信設定を行います。

| 接続機器1                       |                                       |                       |          |
|-----------------------------|---------------------------------------|-----------------------|----------|
| 概要                          |                                       |                       | 接続機器変更   |
| メーカー 三菱電機(株)                | シリーズ Qシ                               | リーズ CPU 直結            | ポート COM1 |
| 文字列データモード 2                 | · <u>変更</u>                           |                       |          |
|                             |                                       |                       |          |
|                             | P\$1990 C DC-100/105/028              | ① DC400/405(4約=計)     |          |
| 通信力式 (*                     | 102020 () H3422/400(266)              | > >/ NO422/400(4∰£1√) |          |
|                             | 3200                                  |                       |          |
| データ長し                       |                                       | <b>A A A</b>          |          |
| /\U O                       | なし (品数                                | (*) 奇奴                |          |
| ストップビット 🤨                   | 1 0 2                                 |                       |          |
| フロー制御 〇                     | なし  © ER(DTR/CTS)                     | C XON/XOFF            |          |
| タイムアウト 3                    | 🔆 (sec)                               |                       |          |
| リトライ 2                      |                                       |                       |          |
| 送信ウェイト 🛛 🛛                  | :: (ms)                               |                       |          |
| BL / VCC (                  | RI C VCC                              |                       |          |
| RS232Cの場合、9番ビ               | ンをRI(入力)にするかVCC(5V電源供                 | <i>:</i> 給)           |          |
| にするかを選択できます。<br>トを使用する場合は、V | ,デジタル製RS232Cアイソレーションコ<br>CCを選択してください。 | L=>                   |          |
|                             |                                       |                       |          |
| ☑ ゲートウェイモードを使用              | 月する                                   |                       |          |
| 分割割り込み最大ワード                 | 数 100 三                               |                       |          |
| 割り込み頻度                      |                                       |                       |          |
|                             |                                       | 初期設定                  |          |
| 機器別設定                       |                                       |                       |          |
| 接続可能台数 1台                   | 機器を追加                                 |                       |          |
|                             |                                       |                       | 間接機器     |
| No 機器名                      | 設定                                    |                       | 追加       |
| 👗 1 PLC1                    | 1111 I                                |                       | <b>-</b> |

- - ゲートウェイモードが OFF の場合
     [ゲートウェイモードを使用する]のチェックをはずし、通信設定を行います。設定内容は使用する接続機器によって異なります。詳細は機器接続マニュアルを参照してください。

# 4 設定項目

通信設定の項目について説明します。本書に記載の内容以外は使用する接続機器に対応した機器接続 マニュアルを参照してください。

# 4.1 GP-Pro EX での設定項目

### 通信設定

設定画面を表示するには、[プロジェクト]メニューの[システム設定]-[接続機器設定]をクリック します。

| 接続機器1      |                         |                                   |            |
|------------|-------------------------|-----------------------------------|------------|
| 概要         |                         |                                   | 接続機器変更     |
| メーカー 三菱電機  |                         | シリーズ Q シリーズ CPU 直結                | ポート COM1   |
| 文字列データモー   | * 2 <u>Tre</u>          |                                   |            |
| 通信設定       |                         |                                   |            |
| 通信方式       | RS232C                  | C RS422/485(2線式) C RS422/485(4線式) |            |
| 通信速度       | 19200                   | <b>•</b>                          |            |
| データ長       | 0.7                     |                                   |            |
| パリティ       | C なし                    | C 偶数 € 奇数                         |            |
| ストップビット    | © 1                     | O 2                               |            |
| フロー制御      | ○ なし                    | • ER(DTR/CTS) C XON/XOFF          |            |
| タイムアウト     | 3 -                     | (sec)                             |            |
| リトライ       | 2                       |                                   |            |
| 送信ウェイト     | 0 🔅                     | (ms)                              |            |
| RI / VCC   | © RI                    | C VCC                             |            |
| RS232Cの場合、 | 9番ピンをRI(入力)             | にするかVCC(5V電源供給)                   |            |
| トを使用する場合   | でます。テンダル製<br>合は、VCCを選択し | R32320アイ クレーションエニッ<br>てください。      |            |
|            |                         |                                   |            |
| ☑ ゲートウェイモー | ドを使用する                  |                                   |            |
| 分割割り込み最大   | マワード数                   | 100 ===                           |            |
| 割り込み頻度     |                         | 1                                 |            |
|            |                         |                                   |            |
| 機器別設定      |                         |                                   |            |
| 接続可能台数     | 1台 機器                   | 景を追加                              |            |
| No 機器名     | 設定                      |                                   | 間接機器<br>追加 |
| 👗 1 PLC1   |                         |                                   | <b>-</b>   |

| 設定項目    | 設定内容                                                                                 |  |  |
|---------|--------------------------------------------------------------------------------------|--|--|
| 通信方式    | 通信方式を選択します。既存のシステムで使用している通信方式と一致させます。また、GP-4G01本体のRS-232C/RS-422切り替えスイッチの設定とも一致させます。 |  |  |
| 通信速度    | 接続機器と表示器間の通信速度を選択します。既存の表示器で設定している値と<br>一致させます。                                      |  |  |
| データ長    | データ長を選択します。既存の表示器で設定している値と一致させます。                                                    |  |  |
| パリティ    | パリティチェックの方法を選択します。既存の表示器で設定している値と一致さ<br>せます。                                         |  |  |
| ストップビット | ストップビット長を選択します。既存の表示器で設定している値と一致させま<br>す。                                            |  |  |
| フロー制御   | 送受信データのオーバーフローを防ぐために行う通信制御方式を選択します。既<br>存の表示器で設定している値と一致させます。                        |  |  |

6

| 設定項目                                                                              | 設定内容                                                                                |  |  |  |
|-----------------------------------------------------------------------------------|-------------------------------------------------------------------------------------|--|--|--|
| <b>タイムアウト</b> 表示器が接続機器からの応答を待つ時間(s)を「1~127」で入力しの表示器で設定している値と一致させます。               |                                                                                     |  |  |  |
| <b>リトライ</b> 接続機器からの応答がない場合に、表示器がコマンドを再送信する回数<br>255」で入力します。既存の表示器で設定している値と一致させます。 |                                                                                     |  |  |  |
| 送信ウェイト                                                                            | 表示器がパケットを受信してから、次のコマンドを送信するまでの待機時間<br>(ms)を「0~255」で入力します。既存の表示器で設定している値と一致させま<br>す。 |  |  |  |
| RI/VCC 通信方式でRS232Cを選択した場合に、9番ピンのRI/VCCを切り替                                        |                                                                                     |  |  |  |
| ゲートウェイモードを<br>使用する                                                                | GP-4G01 をゲートウェイモードで使用する場合にチェックをつけます。                                                |  |  |  |
|                                                                                   | 通信量を調整します。                                                                          |  |  |  |
| ド数                                                                                | 参照 : GP-Pro EX リファレンスマニュアル「GP-4G01 を使いこなそう - 設定ガ<br>イド」                             |  |  |  |
|                                                                                   | 通信頻度を調整します。                                                                         |  |  |  |
| 割り込み頻度                                                                            | 参照 : GP-Pro EX リファレンスマニュアル「GP-4G01 を使いこなそう - 設定ガ<br>イド」                             |  |  |  |

# 5 結線図

GP-4G01を表示器および接続機器と接続するケーブルを作成します。

# 5.1 配線

既存システムの表示器と接続機器の間に GP-4G01 を追加します。既存システムに必要なケーブルを追加してください。

既存システム例

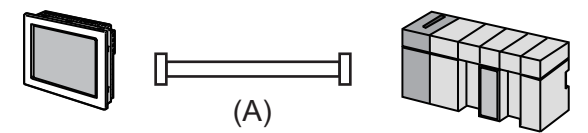

• 既存システムを流用した GP-4G01 の配線

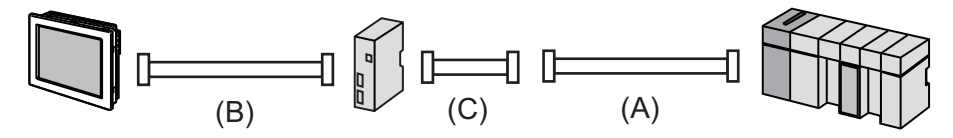

• 新規ケーブルを使用した GP-4G01 の配線

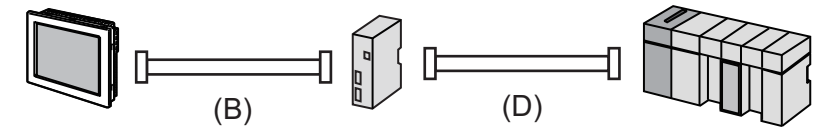

| 記号 | ケーブル                       |
|----|----------------------------|
| А  | 既存システムのケーブル                |
| В  | HMI ポート用のケーブル (自作ケーブル)     |
| С  | (株)デジタル製 9pin-25pin 変換ケーブル |
| D  | COM1 ポート用のケーブル             |

ゲートウェイモードで GP-4G01 を使用すると、GP-4G01の前後でネットワークが分離されます。そのためケーブルに終端抵抗が必要な場合、合計4箇所(表示器とGP-4G01間の終端および GP-4G01と接続機器間の終端)に同じ値の抵抗を挿入する必要があります。
GP-4G01上のポートへの終端抵抗の挿入方法は GP-4G01の取扱説明書を参照してください。
正常に通信しない場合は GP-4G01の電源を OFF および ON にして原因を特定してください。

OFF 時表示器と通信しない:ケーブルの配線を確認してください。
GP-4G01と通信する: GP-4G01の通信設定を確認してください。
ON 時GP-4G01と通信するが表示器とは通信しない:ゲートウェイモードに対応するドライバが選択されており、[ゲートウェイモードを使用する]にチェックがついていることを確認してください。

# 5.2 接続機器と接続するケーブル (COM1 ポート用)

既存のケーブルを使用する場合は通信方式に合わせていずれかのケーブルを追加してください。

- RS-232C:(株)デジタル製 RS-232C 9pin-25pin 変換ケーブル CA3-CBLCBT232-01
- RS-422:(株)デジタル製 RS-422 9-25pin 変換ケーブル PFXZCBCBCVR41

# ● 既存システムで次のケーブルを使用していた場合、9pin-25pin 変換ケーブルが使用 できません。新規ケーブルを作成してください。 GP2000-CBLA/5M-01、GP2000-CBLFX/5M-01、GP2000-CBLFX/1M-01

新規にケーブルを作成する場合は機器接続マニュアルで結線図を確認してください。 通信方式が RS-232C の場合は機器接続マニュアルの「GP4000(COM1)」を GP-4G01(COM1) に読み替 えてください。同様に、RS-422 の場合は「GP4000(COM2)」を GP-4G01(COM1) に読み替えてくださ い。

# 5.3 表示器と接続するケーブル(HMI ポート用)

表示器と GP-4G01 を接続するケーブルの結線図を示します。HMI ポートはゲートウェイモードが ON の場合のみ使用できます。作成するケーブルは既存システムで使用していた通信方式とあわせてください。

| МЕМО | • | 本書ではハンディタイプ GP を除く GP50/GP70/GP77R/GP2000 シリーズの結線図を |
|------|---|-----------------------------------------------------|
|      |   | 示します。                                               |
|      | • | 弊社で接続確認を行った表示器および結線図の最新情報はホームページを参照して               |
|      |   | ください。                                               |
|      |   | http://www.pro-face.com/trans/ja/manual/1058.html   |

### RS-232C

フロー制御なし

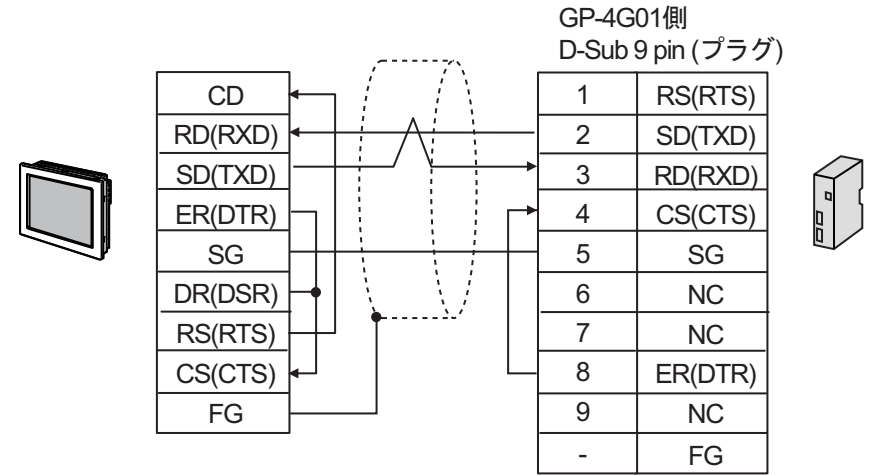

(株)デジタル製表示器(ハンディタイプ GP を除く)のピン番号

| コネクタと信号  | GP2000 シリーズ       | GP50 シリーズ<br>GP70/77R シリーズ |  |
|----------|-------------------|----------------------------|--|
| ケーブルコネクタ | D-Sub 25 ピン (プラグ) | D-Sub 25 ピン (プラグ)          |  |
| CD       | 8                 | 8                          |  |
| RD(RXD)  | 3                 | 3                          |  |
| SD(TXD)  | 2                 | 2                          |  |
| ER(DTR)  | 20                | 20                         |  |
| SG       | 7                 | 7                          |  |
| DR(DSR)  | 6                 | -*1                        |  |
| RS(RTS)  | 4                 | 4                          |  |
| CS(CTS)  | 5                 | 5                          |  |
| FG       | 1                 | 1                          |  |

\*1 DR(DSR)の結線は不要です。

MEMO

• HMI ポートを RS-232C に切り替えた場合の信号は次のようになります。フロー制御 を行わない場合は図のように CS と ER を短絡してください。

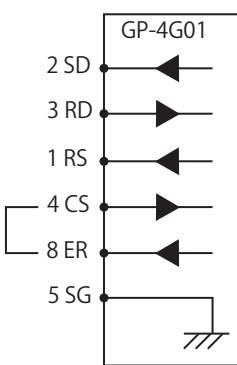

RS-232C ER 制御

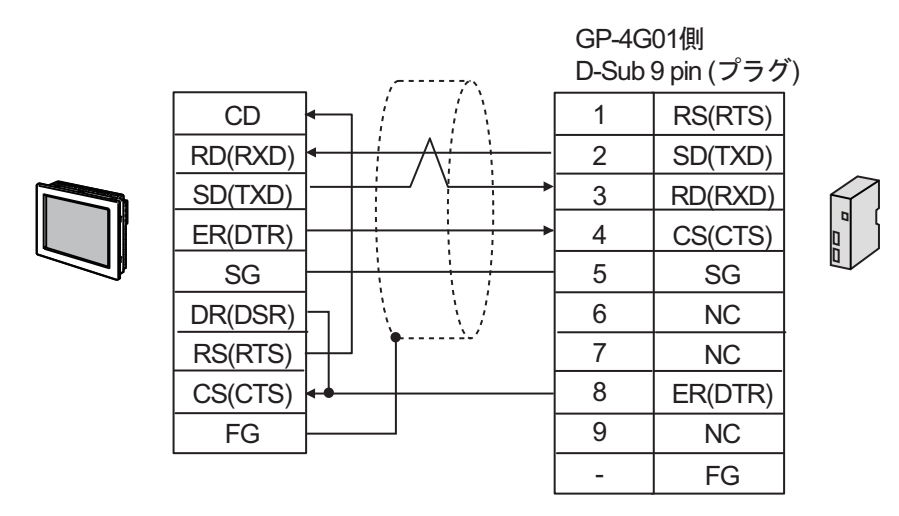

(株)デジタル製表示器(ハンディタイプ GP を除く)のピン番号

| コネクタと信号  | GP2000 シリーズ         | GP50 シリーズ<br>GP70/77R シリーズ |  |  |
|----------|---------------------|----------------------------|--|--|
| ケーブルコネクタ | D-Sub 25 ピン ( プラグ ) | D-Sub 25 ピン ( プラグ )        |  |  |
| CD       | 8                   | 8                          |  |  |
| RD(RXD)  | 3                   | 3                          |  |  |
| SD(TXD)  | 2                   | 2                          |  |  |
| ER(DTR)  | 20                  | 20                         |  |  |
| SG       | 7                   | 7                          |  |  |
| DR(DSR)  | 6                   | -*1                        |  |  |
| RS(RTS)  | 4                   | 4                          |  |  |
| CS(CTS)  | 5                   | 5                          |  |  |
| FG       | 1                   | 1                          |  |  |

\*1 DR(DSR)の結線は不要です。

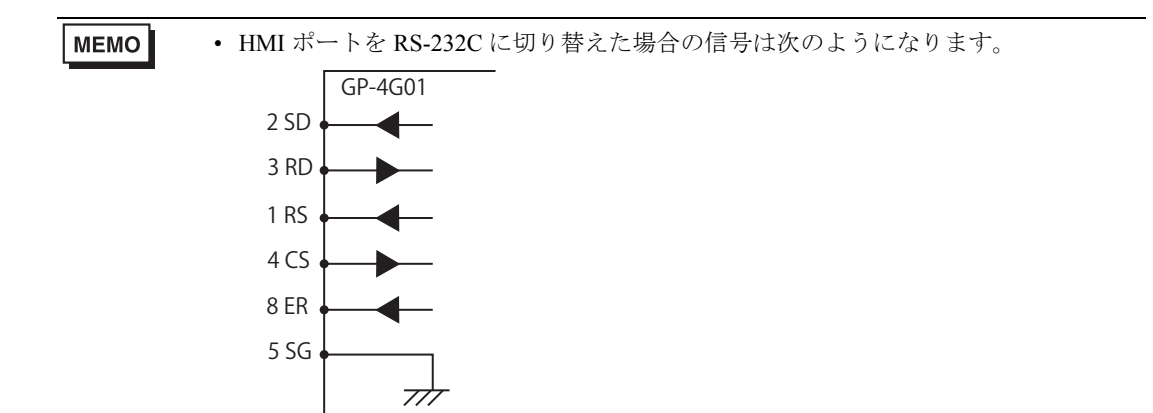

 COM1 ポート用のケーブルで GP-4G01(COM1 ポート)の RS(RTS) を接続機器と接続 する場合、HMI ポート用のケーブルで GP-4G01(HMI ポート)の7番ピンと表示器 の RS(RTS) を接続する必要があります。

例

| CD      |                                 | 1 | RS(RTS) |  |
|---------|---------------------------------|---|---------|--|
| RD(RXD) |                                 | 2 | SD(TXD) |  |
| SD(TXD) |                                 | 3 | RD(RXD) |  |
| ER(DTR) |                                 | 4 | CS(CTS) |  |
| SG      |                                 | 5 | SG      |  |
| DR(DSR) | $H [ \langle \langle \rangle ]$ | 6 | NC      |  |
| RS(RTS) | │                               | 7 | NC      |  |
| CS(CTS) | <br>                            | 8 | ER(DTR) |  |
| FG      |                                 | 9 | NC      |  |
|         | -                               | - | FG      |  |
|         |                                 |   |         |  |

# RS-422/485(4 線式)

制御線を使用する場合(CPU 直結ドライバを使用する場合を含む)

|  | 表示器(<br>D-Sub 2 | 則<br>25 pin (プラク | Ž) | GP-4G01側<br>D-Sub 9 pin (プラグ) |     | ř) |
|--|-----------------|------------------|----|-------------------------------|-----|----|
|  | 10              | RDA              |    | 1                             | SDA |    |
|  | 16              | RDB              |    | 2                             | SDB |    |
|  | 11              | SDA              |    | 3                             | RDA |    |
|  | 15              | SDB              |    | 7                             | RDB |    |
|  | 7               | SG               |    | 5                             | SG  |    |
|  | 22              | ERA              |    | 4                             | CSA |    |
|  | 21              | CSA              |    | 8                             | ERA |    |
|  | 19              | ERB              | 4  | 9                             | CSB |    |
|  | 18              | CSB              |    | 6                             | ERB |    |
|  | 1               | FG               | V  | _                             | FG  |    |

### 制御線を使用しない場合

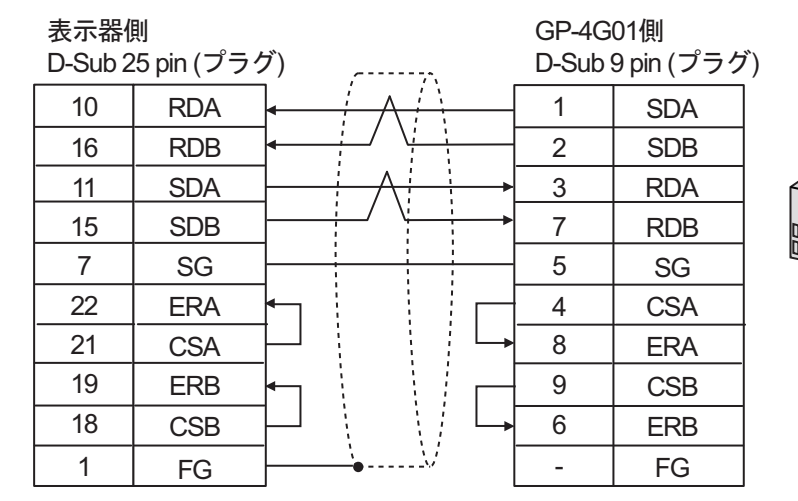

# RS-422/485(2 線式)

制御線を使用する場合(CPU 直結ドライバを使用する場合を含む)

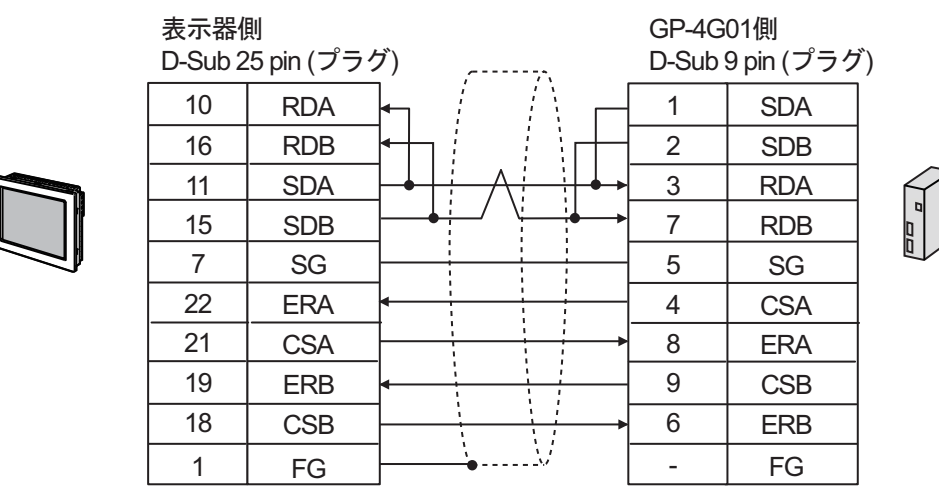

制御線を使用しない場合

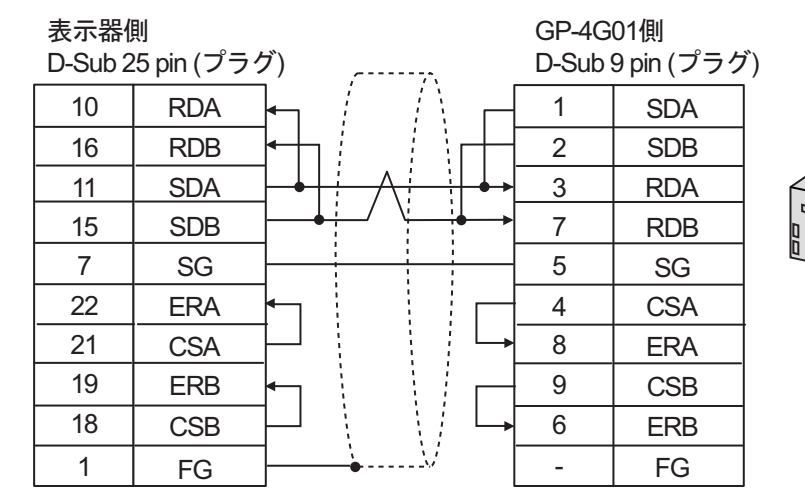